# PREMIERE INSCRIPTION A L'UPJV [2024-2025]

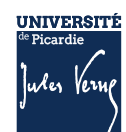

# SOMMAIRE

| COMMENT S'INSCRIRE ? ETUDIANTS DE NATIONALITE EUROPEENNE                                                                                               | 4  |
|----------------------------------------------------------------------------------------------------|----|
| 1.1 Informations importantes à lire avant de débuter votre inscription                                                                                 | 4  |
| 1.1.1 Inscription en licence, BUT, licence professionnelle, formations de médecine, Master<br>2ème année ou autres formations (hors Master 1ère année) | 4  |
| 1.1.2 Inscription en Master 1ère année                                                                                                    | 4  |
| 1.2 Inscription administrative en ligne                                                                                                    | 4  |
| 1.3 Etape 1 : je m'acquitte de la CVEC                                                                                                    | 5  |
| 1.4 Etape 2 : je procède à mon inscription en ligne                                                                                                    | 5  |
| 1.4.1 Où puis-je trouver mon identifiant ?                                                                                                    | 5  |
| 1.4.2 Vérification des données                                                                                                    | 5  |
| 1.4.3 Saisie des données                                                                                                    | 6  |
| 1.5 Etape 3 : je règle les droits d'inscription                                                                                                    | 9  |
| 1.5.1 Paiement immédiat par carte bancaire                                                                                                    | 9  |
| 1.5.2 Paiement en plusieurs fois                                                                                                    | 9  |
| 1.5.3 Paiement par chèque ou paiement en différé                                                                                                    | 9  |
| 1.5.4 Validation de l'inscription                                                                                                    | 10 |
| 1.6 Etape 4 : je dépose les pièces justificatives                                                                                                    | 11 |
| 1.6.1 1 <sup>ère</sup> étape : Préparer et scanner les pièces justificatives demandées :                                                               | 11 |
| 1.6.2 2 <sup>ème</sup> étape : Se connecter au service numérique                                                                                       | 11 |
| 1.6.3 Déposer les pièces justificatives sur la plateforme                                                                                              | 12 |
| 1.6.4 Validation des pièces                                                                                                    | 13 |
| 1.7 Etape 5 : je créé mon espace numérique de travail (ENT)                                                                                            | 13 |
| 1.8 Les contacts                                                                                                    | 14 |

| COMMENT S'INSCRIRE ? : ETUDIANTS EXTRACOMMUNAUTAIRES                                                              | 15            |
|----------------------------------------------------------------------------------------------------|---------------|
| 2.1 Informations importantes a lire avant de débuter votre inscription                                            | 15            |
| 2.1.1 Inscription en licence, BUT, licence professionnelle, formations de médecine, Maste 2, ou autres formations | er 1 ou<br>15 |
| 2.2 Inscription administrative en ligne                                                                           | 15            |
| 2.3 Etape 1 : je m'acquitte de la CVEC                                                                            | 15            |
| 2.4 Etape 2 : je procède à mon inscription en ligne                                                               | 16            |
| 2.4.1 Où puis-je trouver mon identifiant ? :                                                                      | 16            |
| 2.4.2 Vérification des données                                                                                    | 16            |
| 2.4.3 Saisie des données                                                                                          | 16            |

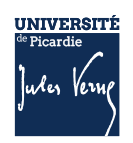

| 2.4.4 Saisie des données                                                                 | 17 |
|------------------------------------------------------------------------------------------|----|
| 2.5 Etape 3 : je règle les droits d'inscription                                          | 19 |
| 2.5.1 Paiement immédiat par carte bancaire                                               | 20 |
| 2.5.2 Paiement en plusieurs fois                                                         | 21 |
| 2.5.3 Paiement par chèque ou paiement en différé                                         | 21 |
| 2.5.4 Validation de l'inscription                                                        | 22 |
| 2.6 Etape 4 : je dépose les pièces justificatives                                        | 23 |
| 2.6.1 1 <sup>ère</sup> étape : Préparer et scanner les pièces justificatives demandées : | 23 |
| 2.6.2 2 <sup>ème</sup> étape : Se connecter au service numérique                         | 24 |
| 2.6.3 Déposer les pièces justificatives sur la plateforme                                | 24 |
| 2.6.4 Validation des pièces :                                                            | 26 |
| 2.7 Etape 5 : je créé mon espace numérique de travail (ENT)                              |    |
| 2.8 Les contacts                                                                         | 27 |

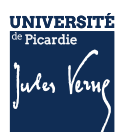

# **COMMENT S'INSCRIRE ? ETUDIANTS DE NATIONALITE EUROPEENNE**

Si vous êtes de nationalité non européenne, veuillez passer directement à la page 17 de ce document.

**1.1 INFORMATIONS IMPORTANTES A LIRE AVANT DE DEBUTER VOTRE INSCRIPTION** 

Il n'est pas possible de réaliser votre inscription sur une tablette ou sur téléphone portable L'Université sera fermée administrativement : du 22 juillet au 18 août 2024

### 1.1.1 INSCRIPTION EN LICENCE, BUT, LICENCE PROFESSIONNELLE, FORMATIONS DE MEDECINE, MASTER 2EME ANNEE OU AUTRES FORMATIONS (HORS MASTER 1ERE ANNEE)

La plateforme d'inscription sera :

- ouverte dès 14h le 1er jour des inscriptions et
- fermée à 12h le dernier jour des inscriptions.

### PHASE PRINCIPALE :

• Du 8 <sup>(1)</sup> au 22 juillet <sup>(2)</sup> 2024

PHASE COMPLEMENTAIRE :

• Du 21 août (1) au 13 septembre (2) 2024

### 1.1.2 INSCRIPTION EN MASTER 1ERE ANNEE

PHASE PRINCIPALE :

• Du 24 juin (1) au 22 juillet (2) 2024

PHASE COMPLEMENTAIRE :

• Du 21 (1) au 28 août 2024

### **1.2 INSCRIPTION ADMINISTRATIVE EN LIGNE**

L'inscription se déroule en plusieurs étapes :

### Les étapes à respecter pour vous inscrire à l'UPJV

- 1. Vous vous acquittez de la Contribution Vie Etudiante et de Campus (CVEC)
- 2. Vous vous inscrivez en ligne
- 3. Vous réglez les droits d'inscription
- Vous déposez les pièces justificatives demandées
- 5. Vous créez votre Espace Numérique de Travail (ENT)

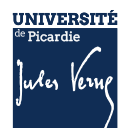

# 1.3 ETAPE 1 : JE M'ACQUITTE DE LA CVEC

Avant de réaliser votre inscription administrative en ligne, vous devez obtenir votre attestation d'acquittement de la Contribution Vie Etudiante et Campus (CVEC) par paiement ou exonération, sur le site <u>https://cvec.etudiant.gouv.fr/.</u>

### Si vous êtes boursier, vous devez quand même faire la démarche.

Le numéro CVEC sera à renseigner lors de votre inscription en ligne.

## **1.4** ETAPE 2 : JE PROCEDE A MON INSCRIPTION EN LIGNE

Inscription en ligne

### 1.4.1 **OU PUIS-JE TROUVER MON IDENTIFIANT ? :**

### • Si vous avez suivi la procédure PARCOURSUP :

Votre identifiant sera P24 + les 7 chiffres de votre numéro de dossier ParcourSup (exemple : P241000000)

Si votre numéro de dossier est composé de 6 chiffres, vous devez ajouter un 0 devant le numéro de dossier (exemple P24011111).

### Si vous avez suivi la procédure Ecandidat :

Votre identifiant sera EC + les 9 caractères de votre numéro de dossier eCandidat (exemple : ECRT23EPK)

### Si vous avez suivi la procédure MonMaster :

Votre identifiant sera M4 + les 8 caractères de votre numéro de dossier MonMaster (exemple : M4CRV23EPV)

Si vous avez perdu votre numéro de dossier ou de candidature, nécessaire pour créer votre identifiant, cliquer sur le lien suivant : <u>https://apogee-services.u-picardie.fr/monopi/</u>

<u>Attention</u> l'adresse mail saisie doit être la même que celle indiquée sur votre dossier de candidature.

### 1.4.2 VERIFICATION DES DONNEES

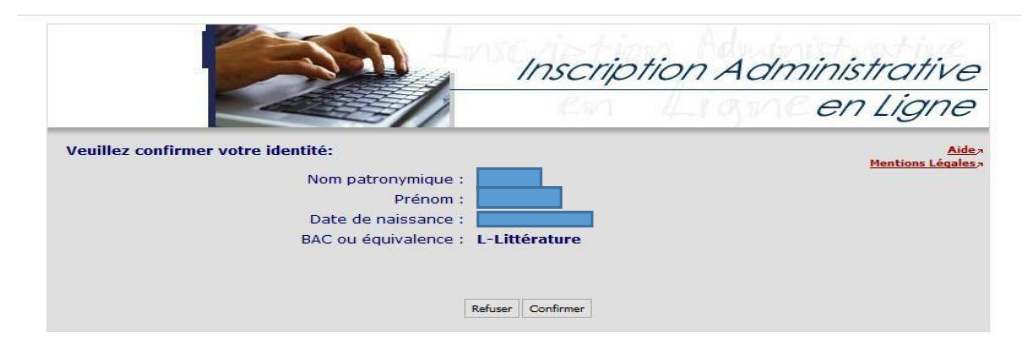

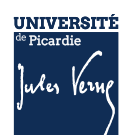

|                                           | A.C.                                      | Inscrip                 | tion Administrative                                                        |
|-------------------------------------------|-------------------------------------------|-------------------------|----------------------------------------------------------------------------|
|                                           |                                           | En                      | Ligne en Ligne                                                             |
| UNIVERSITE AMIEI<br>JULES VERNE<br>Nom :  | IS PICARDIE Année                         | universitaire 2021/2022 | <u>Aide</u><br><u>Contact</u><br>Q <u>uitte</u><br><u>Mentions Légales</u> |
| Choix de l'inscription                    | Message informatif.<br>Vos voeux validés: |                         |                                                                            |
| Données personnelles<br>Données annuelles | ELICENCE I DROIT                          |                         | Continuer                                                                  |

### 1.4.3 SAISIE DES DONNEES

Dans l'enseignement supérieur Français : indiquer la date de la 1<sup>ère</sup> inscription dans l'enseignement supérieur, elle peut correspondre à l'entrée pour un BTS, une CPGE, en Université...

 En université française : indiquer la date de la 1<sup>ère</sup> inscription dans une université française, la date peut-être différente de la date d'entrée dans l'enseignement supérieur

|                       | Choix de l'inscription                                         | Données personnelles :                                                                       | Ļ                                                                   |
|-----------------------|----------------------------------------------------------------|----------------------------------------------------------------------------------------------|---------------------------------------------------------------------|
|                       | Ļ                                                              | * Champ obligatoire                                                                          |                                                                     |
|                       | Données                                                        | Première inscription @                                                                       |                                                                     |
|                       | personnelles                                                   | Quelle est votre année de première inscription dans<br>l'enseignement supérieur français : * |                                                                     |
|                       | Données annuelles                                              | Quelle est votre année de première inscription en université<br>Française publique : *       |                                                                     |
|                       | ÷                                                              | Quel est le département de cette université ? *                                              | ×                                                                   |
|                       | Couverture sociale                                             | Quel est le nom de cette université ? *                                                      |                                                                     |
|                       | 1 I                                                            |                                                                                              | <b>v</b> )                                                          |
|                       | Autres données                                                 |                                                                                              |                                                                     |
|                       | Ļ                                                              | Année du BAC :                                                                               | 2022                                                                |
|                       | Droits à payer                                                 | Série du BAC (ou équivalence) : *                                                            | STID-Sc et techno ind dev durable                                   |
|                       | •                                                              | Quelle mention avez vous obtenue ?                                                           | V                                                                   |
|                       | Récanitulatif inscription                                      | Quel est le département d'obtention du BAC ?                                                 | ×                                                                   |
|                       |                                                                | Quel est l'établissement d'obtention du BAC ?                                                |                                                                     |
|                       | Daiement                                                       |                                                                                              | × )                                                                 |
|                       |                                                                |                                                                                              |                                                                     |
|                       | ➡                                                              | Etat civil @                                                                                 |                                                                     |
|                       | Fin de l'inscription                                           | Identifiant National (ou BEA) : *                                                            |                                                                     |
|                       |                                                                | * Champ obligatoire                                                                          | Deinitiakor Continuer                                               |
| Tout<br>Si v<br>indiq | es ces données sont ob<br>ous possédez un bac<br>juer « 0031 » | bligatoires.<br>étranger, d'enseignement supérieur a                                         | étudiant inscrit dans un établissement<br>après 1995 en possède un. |

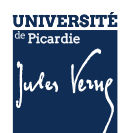

#### Données annuelles :

| * Champ obligatoire                                                         |                                                 | Il s'agit du dernier établissement fréquenté                            |
|-----------------------------------------------------------------------------|-------------------------------------------------|-------------------------------------------------------------------------|
| ⊂Si vous êtes concerné(e) par un programme d'échange                        | e international Ø                               | (du secondaire ou du supérieur) avant                                   |
| Quel est le programme d'échange international dont                          | <b>v</b>                                        | l'inscription à l'UPJV.                                                 |
| vous dépendez ?<br>Quel est le pays de l'établissement étranger ?           |                                                 | Pour obtenir la liste des variables, taper sur                          |
| Précisez l'établissement étranger :                                         | ·                                               | la touche F9 du clavier.                                                |
| Freusez recabilissement etranger .                                          |                                                 | Pour les établissements à l'étranger saisir le                          |
|                                                                             | Y                                               | code pays ; Pour connaître le code pays,                                |
| □ Dernier établissement fréquenté Ø                                         |                                                 | merci de consulter l'annexe                                             |
| Quel est le type de l'établissement ?                                       | Etab étranger enseignement supérieur            |                                                                         |
| Quel est le département où se trouve cet établissement                      | · · · · · · · · · · · · · · · · · · ·           |                                                                         |
| Quel est le nom de cet établissement ?                                      |                                                 | Il s'agit de la situation de l'année avant                              |
|                                                                             | · · · · · · · · · · · · · · · · · · ·           | votre inscription à l'UPJV                                              |
| Quelle est l'année universitaire de fréquentation de cet<br>établissement ? | 202] /                                          | Pour obtenir la liste des variables, taper sur la touche F9 du clavier. |
| □L'année dernière Ø                                                         |                                                 | <u>Exemple</u> : Pour une inscription en                                |
| Ouelle était votre situation ? *                                            | Etablissement Etranger Enseignement Supérieur   | 2024/2025, situation en 2023-2024 :                                     |
| Quel était le pays de votre formation ?                                     | CUBA                                            | Etudiant de nationalité étrangère, 3                                    |
| Quel était le département de votre formation ?<br>(si pays = France)        | · · · · · · · · · · · · · · · · · · ·           | possibilités :<br>Etablissement                                         |
| Précisez l'établissement :                                                  |                                                 | Etablissement Secondaire                                                |
|                                                                             | <b>v</b>                                        | Enseignement Secondaire                                                 |
|                                                                             |                                                 | Encoignoment Supériour                                                  |
| Dernier diplôme obtenu Ø                                                    |                                                 | Enseignement Superieur                                                  |
| Quel est le type de ce diplôme ? *                                          | Diplôme d'établissement étranger secondaire 🛌 💌 | Non scolarise rainee precedence                                         |
| Quel est le pays d'obtention ? *                                            | CUBA                                            | l'ansaignement supériour è                                              |
| Quel est le département d'obtention ?<br>(si pays = France)                 |                                                 | l'étranger universitaire ou non.                                        |
| Précisez l'établissement d'obtention :                                      | N                                               |                                                                         |
|                                                                             |                                                 |                                                                         |
| Quelle est l'année d'obtention ? *                                          | 1022 / 1023                                     | Pour obtenir la liste des variables, taper sur                          |
| - Ei your ôter incrit(a) dans un autre établicsement @                      |                                                 | la touche F9 du clavier.                                                |
| Ouel est le type d'établissement 2                                          |                                                 | Etudiant de nationalité étrangère, 2                                    |
| Quel est le département où se trouve cet établissement                      |                                                 | possibilités :                                                          |
| ?                                                                           |                                                 | Diplôme Etablissement Etranger                                          |
| Précisez l'établissement d'inscription :                                    |                                                 | Secondaire                                                              |
|                                                                             | v)                                              | Diplôme Etablissement Etranger                                          |
| Souhaitez-vous y maintenir votre inscription ?                              | oui 🔾 non 🖲                                     | Supérieur                                                               |
| * Champ obligatoire                                                         |                                                 |                                                                         |
| champ obligatorie                                                           | Recommencer Continuer                           |                                                                         |
|                                                                             |                                                 |                                                                         |

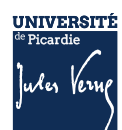

| Choix de l'inscription |                                                      |                                                           |
|------------------------|------------------------------------------------------|-----------------------------------------------------------|
| 4                      | Cat. soc. prof. :                                    | Personne sans activité<br>professionnelle                 |
| Données personnelles   | Cat. soc. prof. du parent référent :                 | Cadre de la fonction publique                             |
| Données annuelles      | Cat. soc. prof. du 2ème parent<br>référent :         | Cadre administratif et commercial<br>d'entr               |
| ŧ                      | Type du dernier établissement<br>fréquenté :         | Lycee                                                     |
| Couverture sociale     | Département du dernier<br>établissement fréquenté :  | SOMME                                                     |
| Autres données         | Dernier établissement fréquenté :                    | LYCEE GEN.ET TECHNOL.PRIVE<br>SACRE COEUR                 |
| Droits à paver         | Année de fréquentation du dernier<br>établissement : | 2020/2021                                                 |
| Ţ                      | Situation de l'année précédente :                    | Enseignement secondaire (y<br>compris par correspondance) |
| Récapitulatif          | Localisation :                                       | FRANCE (SOMME)                                            |
| inscription            | Etablissement :                                      | LYCEE GEN.ET TECHNOL.PRIVE<br>SACRE COEUR                 |
| Paiement               | Dernier diplôme obtenu :                             | Baccalaureat (Français)                                   |
|                        | Pays d'obtention du diplôme 1                        | FRANCE (SOMME)                                            |
| Fin de l'inscription   | Etablissement d'obtention du<br>diplôme :            | LYCEE GEN.ET TECHNOL.PRIVE                                |
|                        | Année d'obtention du diplôme :                       | 2020/2021                                                 |

#### Votre couverture sociale :

Vous n'étes pas affilié(e) à la sécurité étudiante Pour le motif :

Suppression de la sécurité sociale à l'Université depuis 2018/2019

| Bibliothèque Universitaire             | 34,00 €  |
|----------------------------------------|----------|
| Droits de Scolarité (étape principale) | 161,00 € |
| Total dû à l'établissement : 17        | 5,00 €   |

Imprimer le récapitulatif au format OHtml @Pdf

<< Précédent Continuer

# AVANT TOUTE VALIDATION, N'OUBLIEZ PAS DE VERIFIER LE RECAPITULATIF DES DONNEES

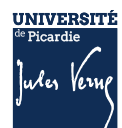

# 1.5 ETAPE 3 : JE REGLE LES DROITS D'INSCRIPTION

Plusieurs modes de règlement des droits d'inscription, vous sont proposés par carte bancaire, en plusieurs fois ou en paiement différé (chèque)

### 1.5.1 PAIEMENT IMMEDIAT PAR CARTE BANCAIRE

Ce paiement est fortement conseillé.

| Choix de l'inscription    | Paiement :                                               |                                                         |                                                      |          |
|---------------------------|----------------------------------------------------------|---------------------------------------------------------|------------------------------------------------------|----------|
| Données personnelles      | Adresse électronique pour envo<br>Adresse électronique : | i de la confirmation du paiement par car                | te bancaire Ø                                        |          |
| ₽                         | Adresse du porteur @                                     |                                                         |                                                      |          |
| Données annuelles         | Prénom : *                                               |                                                         |                                                      |          |
| Couverture sociale        | Adresse : *<br>Code postal :<br>Commune : *              |                                                         |                                                      |          |
| ŧ                         | Pays : *                                                 |                                                         | ~                                                    |          |
| Autres données            |                                                          |                                                         | Confirmer                                            |          |
| Droits à payer            |                                                          | PAI/928 - Mosile Fantos                                 |                                                      | ei       |
| L                         |                                                          | 10 角 intos/beneb <b>pajóoxxon</b> (cg/)/frjagssienentog |                                                      | Ø        |
| Récapitulatif inscription |                                                          |                                                         | Parement de<br>110.00 EUR                            |          |
| 1 I                       |                                                          |                                                         | UPICARDERR                                           |          |
| Paiement                  |                                                          | ¢=                                                      | Namina de catio                                      |          |
| =                         |                                                          | VISA                                                    | Castro de la consecta (namero)<br>Opstogramme visuel | Verifone |
|                           |                                                          | nozlenost                                               | < SHILLY >>                                          |          |
|                           |                                                          |                                                         | 11 😂 💻 🗖                                             |          |

### 1.5.2 **PAIEMENT EN PLUSIEURS FOIS**

Le paiement est possible uniquement en :

- 3 fois à partir de 300 €
- 5 fois à partir de 800 €

### 1.5.3 **PAIEMENT PAR CHEQUE OU PAIEMENT EN DIFFERE**

Si vous souhaitez payer par chèque (paiement différé), n'oubliez pas de cliquer sur le bouton « confirmer » pour recevoir le mail de confirmation

| Votre inscription est en attente d'un paiement de :<br>170 euros<br>Votre paiement devra être effectué, complété des pièces justificatives éventuelles<br>Retour choix Conf | Le montant indiqué est le<br>tarif d'inscription pour 2023-<br>2024.<br>Pour 2024-2025, veuillez<br>consulter le site de l'UPJV |
|----------------------------------------------------------------------------------------------------|----------------------------------------------------------------------------------------------------|
|----------------------------------------------------------------------------------------------------|----------------------------------------------------------------------------------------------------|

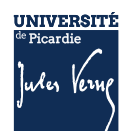

| V | Votre demande d'inscription a bien été prise en compte pour l'année universitaire                                                                                                    |  |  |  |  |
|---|----------------------------------------------------------------------------------------------------|--|--|--|--|
| v | otre Nº d'étudiant est le :                                                                                                    |  |  |  |  |
| Γ | Envoi de votre paiement et des pièces justificatives : @                                                                                                    |  |  |  |  |
|   | ✓ Pièces justificatives à fournir au format numérique                                                                                                    |  |  |  |  |
|   |                                                                                                    |  |  |  |  |
|   | Carte d'identité recto/verso ou passeport - FORMAT PDF                                                                                                    |  |  |  |  |
|   | Carte d'identité recto/verso ou passeport - FORMAT PDF<br>Relevé de notes du baccalauréat - FORMAT PDF                                                                                                    |  |  |  |  |
|   | Carte d'identité recto/verso ou passeport - FORMAT PDF<br>Relevé de notes du baccalauréat - FORMAT PDF<br>Photo d'identité (32x25) - FORMAT JPEG ou JPG                                                                                                    |  |  |  |  |
|   | Carte d'identité recto/verso ou passeport - FORMAT PDF<br>Relevé de notes du baccalauréat - FORMAT PDF<br>Photo d'identité (32x25) - FORMAT JPEG ou JPG<br>Justificatif de participation à la Journée Défense et Citoyenneté / Journée d'Appel de Préparation à<br>la Défense (JDC, ex JAPD) - FORMAT PDF |  |  |  |  |

En cas de paiement par chèque, vous devrez envoyer votre chèque sous les 48 h à l'adresse suivante :

#### Université de Picardie Jules Verne Service de Formation Initiale (SFI) Inscription en ligne 10 rue Frédéric Petit – CS 40008 80048 AMIENS Cedex 1

### 1.5.4 VALIDATION DE L'INSCRIPTION

Pour valider votre inscription, vous devez respecter scrupuleusement les consignes suivantes pour valider la saisie de vos informations et vous permettre de continuer votre inscription :

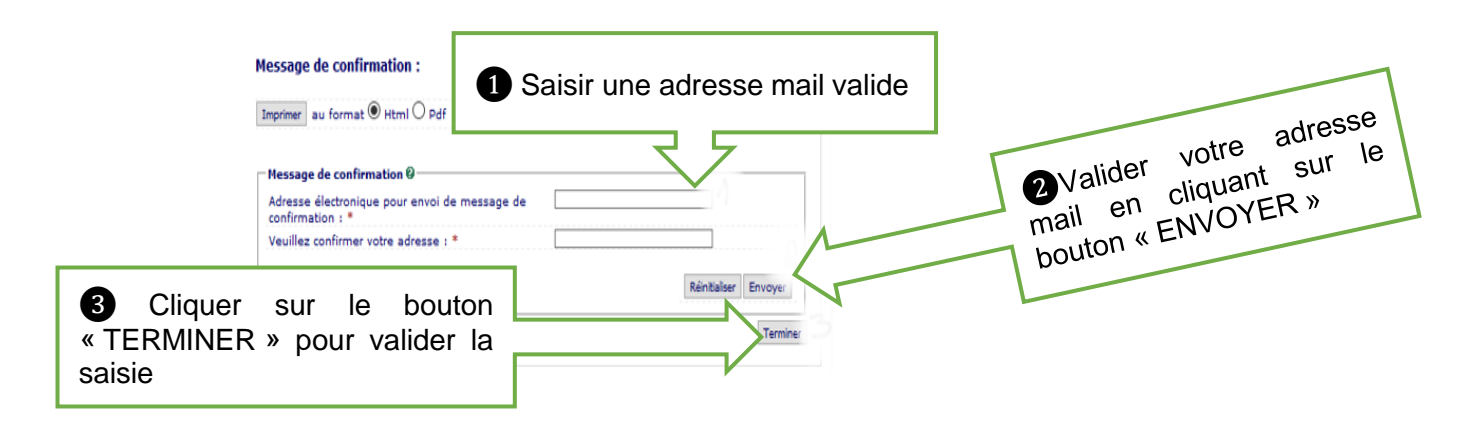

<u>ATTENTION</u> : Si vous ne validez pas votre adresse mail, et que vous fermez la fenêtre avant d'avoir cliqué sur le bouton « TERMINER » vous ne recevrez pas le récapitulatif d'inscription sur lequel vous trouverez :

 Le numéro étudiant et le lien de connexion qui vous permettra d'accéder au service numérique « PJ Web » afin d'y déposer les pièces justificatives demandées pour finaliser l'inscription.

A la fin de l'inscription, le message « **Votre demande d'inscription a bien été prise en compte** » doit apparaître à l'écran. Votre inscription sera validée, par l'administration, dans les 72h (hors weekend et jour férié), une fois le paiement enregistré et les pièces justificatives vérifiées.

Une fois, l'inscription validée administrativement, vous pouvez créer votre Espace Numérique de Travail (ENT) (cf. page suivante) ; une fois votre ENT activé vous pourrez télécharger votre certificat de scolarité. Aucun certificat ne vous sera délivré par votre scolarité.

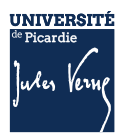

## **1.6** ETAPE 4 : JE DEPOSE LES PIECES JUSTIFICATIVES

Consulter la documentation mis en ligne : <u>Comment déposer les pièces justificatives sur la plateforme</u> ?

### 1.6.1 **1**ERE ETAPE : PREPARER ET SCANNER LES PIECES JUSTIFICATIVES DEMANDEES :

La liste des pièces justificatives sont disponibles sur le site de l'UPJV : <u>https://www.u-picardie.fr/formation/candidater-sinscrire/lupjv</u>

- Relevé de notes du baccalauréat (si vous avez suivi la procédure ParcourSup)
- Numéro NNE, INE ou BEA (obligatoire)
- Pièce d'identité (carte d'identité ou passeport)
- Photo d'identité (format 35\*45mm sur fond uni de couleur claire et de bonne qualité)
- Attestation Journée d'Appel à la Défense (JAPD) ou Journée De Citoyenneté (JDC)
- Autorisation parentale (si vous êtes mineur(e))
- Certificat médical (si vous vous inscrivez en STAPS)
- Attestation de réussite ou dernier diplôme (si vous avez suivi la procédure eCandidat ou MonMaster)

### ATTENTION :

- Elles ne doivent pas faire plus de 2 MO
- Elles doivent être lisibles et cadrées
- Ne sont acceptées que les pièces de format JPEG, JPG ou PDF.
- La photo d'identité doit répondre aux normes photo d'identité (format 35\*45 mm, sur fond uni de couleur claire et de bonne qualité).

### 1.6.2 **2**<sup>EME</sup> ETAPE : **S**E CONNECTER AU SERVICE NUMERIQUE

- Lien de connexion : <u>https://apogee-services.u-picardie.fr/pjweb</u>
- Pour accéder au service numérique vous devez vous identifier avec votre numéro étudiant et votre date de naissance.
- Le numéro étudiant est celui indiqué sur le récapitulatif de votre inscription réalisée précédemment

|                                                                                                    | Service numérique des pièces justificatives                                                                                                    | <u>Aide</u><br>Contact |        |
|----------------------------------------------------------------------------------------------------|----------------------------------------------------------------------------------------------------|------------------------|--------|
| - INFORMATIONS                                                                                                    |                                                                                                    |                        | ? Aide |
| Ce service vous permet de gérer<br>Vous pourrez transmettre directe<br>Il vous permet aussi de suivre l'a<br>Attention, l'utilisation des postes<br>Aide détaillée <u>ici</u> | r vos pièces justificatives demandées lors de votre inscription.<br>ment les documents demandés au format numérique.<br>vancement de leur traitement.<br>moblies (smartphones ou tablettes) est à exclure ! |                        |        |
| - MERCI DE VOUS IDENTIFIER                                                                                                    | 2                                                                                                    |                        | ? Aide |
| Votre numéro d'étudiant est indiq                                                                                                    | ué sur votre carte d'étudiant                                                                                                    |                        |        |
|                                                                                                    | Numéro étudiant :                                                                                                    |                        |        |
|                                                                                                    | Date de naissance (jjmmaaaa) :                                                                                                    |                        |        |
|                                                                                                    |                                                                                                    |                        |        |
|                                                                                                    | → Continuer                                                                                                    |                        |        |

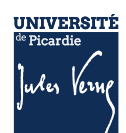

### 1.6.3 DEPOSER LES PIECES JUSTIFICATIVES SUR LA PLATEFORME

Le dépôt des pièces, se réalise en cliquant sur la croix verte

|                        | Service num                                                                                                    | érique de       | es pièces ju                        | stificatives          |                         | Aide                            |                           |                                                           |
|------------------------|----------------------------------------------------------------------------------------------------|-----------------|-------------------------------------|-----------------------|-------------------------|---------------------------------|---------------------------|-----------------------------------------------------------|
| N                      | Université de Picardie Jules Ve                                                                                                    | erne            | Aı                                  | np je universi        | itaire 2024/2025        | 5 <u>Contact</u>                |                           |                                                           |
|                        | N° étudiant : 21012122<br>Nom : NOM-DSVE                                                                                                    | Prénom : F      | FILLE OSVE                          | Né(e)                 | ) le : 01/01/1990       | Quitter                         |                           |                                                           |
| CONSIGNES ET           | TINFORMATIONS                                                                                                    |                 |                                     |                       |                         |                                 |                           | ? Aide                                                    |
| égende : <b>Q</b> Visu | ualiser 🕂 Ajouter / Remplacer 🎗 Supprimer 🔀                                                                                                    | Dépôt / Suppre  | ession à confirmer                  |                       |                         |                                 |                           |                                                           |
| PIECES JUSTIF          | FICATIVES ATTENDUES AU FORMAT NUMERIQUE                                                                                                    |                 |                                     |                       |                         |                                 |                           | ? Aide                                                    |
| PIECES JUSTIF          | FICATIVES ATTENDUES AU FORMAT NUMERIQUE                                                                                                    | Etat<br>fichier | Visa<br>administratif               | Date de<br>validation | Date de<br>transmission | Date<br>d'expiration            | Date de<br>refus          | ? Aide<br>Commentaire                                     |
| PIECES JUSTIF          | FICATIVES ATTENDUES AU FORMAT NUMERIQUE<br>Libellé<br>Photo d'identité de moins de 6 mois et conforme aux<br>normes réglementaires - FORMAT JPEG ou JPG | Etat<br>fichier | Visa<br>administratif<br>En attente | Date de<br>validation | Date de<br>transmission | Date<br>d'expiration            | Date de<br>refus          | ? Aide<br>Commentaire                                     |
| PIECES JUSTIF          | FICATIVES ATTENDUES AU FORMAT NUMERIQUE<br>Libellé<br>Photo d'identité de moins de 6 mois et conforme aux<br>normes réglementaires - FORMAT JPEG ou JPG | Etat<br>fichier | Visa<br>administratif<br>En attente | Date de<br>validation | Date de<br>transmission | Date<br>d'expiration<br>→ Confi | Date de<br>refus<br>rmer  | ? Aide                                                    |
| PIECES JUSTIF          | FICATIVES ATTENDUES AU FORMAT NUMERIQUE<br>Libellé<br>Photo d'identité de moins de 6 mois et conforme aux<br>normes règlementaires - FORMAT JPEG ou JPG | Etat<br>fichier | Visa<br>administratif<br>En attente | Date de<br>validation | Date de<br>transmission | Date<br>d'expiration<br>→ Confi | Date de<br>refus<br>rmer  | ? Aide<br>Commentaire<br>Retour ha                        |
| PIECES JUSTIF          | LIDENES AU FORMAT NUMERIQUE<br>LIDENES<br>Photo d'identité de moins de 6 mois et conforme aux<br>normes réglementaires - FORMAT JPEG ou JPG             | Etat<br>fichier | Visa<br>administratif<br>En attente | Date de<br>validation | Date de<br>transmission | Date<br>d'expiration<br>→ Confi | Date de<br>refus<br>rm er | ? Aide<br>Commentaire<br>Retour ha<br>? Aide              |
| PIECES JUSTIF          | FICATIVES ATTENDUES AU FORMAT NUMERIQUE<br>Libellé<br>Photo d'identité de moins de 6 mois et conforme aux<br>normes règlementaires - FORMAT JPEG ou JPG | Etat<br>fichier | Visa<br>administratif<br>En attente | Date de<br>validation | Date de<br>transmission | Date<br>d'expiration<br>→ Confi | Date de<br>refus<br>rm er | ? Aide<br>Commentaire<br>Retour ha<br>? Aide<br>Retour ha |
| PIECES JUSTIF          | EICATIVES ATTENDUES AU FORMAT NUMERIQUE<br>Libellé<br>Photo d'identité de moins de 6 mois et conforme aux<br>normes réglementaires - FORMAT JPEG ou JPG | Etat<br>fichier | Visa<br>administratif<br>En attente | Date de<br>validation | Date de<br>transmission | Date<br>d'expiration<br>→ Confi | Date de<br>refus          | ? Aide<br>Commentaire<br>Retour ha<br>Retour ha           |
| PIECES JUSTIF          | FICATIVES ATTENDUES AU FORMAT NUMERIQUE<br>Libellé<br>Photo d'identité de moins de 6 mois et conforme aux<br>normes réglementaires - FORMAT JPEG ou JPG | Etat<br>fichier | Visa<br>administratif<br>En attente | Date de<br>validation | Date de<br>transmission | Date<br>d'expiration<br>→ Confi | Date de<br>refus<br>rm er | ? Aide<br>Commentaire<br>Retour ha<br>? Aide<br>Retour ha |

<u>ATTENTION</u> : Certaine(s) pièce(s) ne peuvent être déposées en ligne et doivent être envoyées. Vous devez consulter la rubrique : +PIECES JUSTIFICATIVES ATTENDUES AU FORMAT PAPIER.

Vous devez cliquer sur le bouton « Confirmer », le statut des pièces passera à « Transmise »

|   |   |   |   | 1 La pièce 3 a été ajoutée. Vous pouvez                                                                            | désornais | i la visualiser.      |                    |                         |                      |                  |             |
|---|---|---|---|----------------------------------------------------------------------------------------------------|-----------|-----------------------|--------------------|-------------------------|----------------------|------------------|-------------|
|   |   |   |   | Libellé                                                                                                    | Etat      | Visa<br>administratif | Date de validation | Date de<br>transmission | Date<br>d'expiration | Date de<br>refus | Commentaire |
|   | 0 | + | × | Justificatif de participation APD (Appel Préparation à la<br>Défense).                                             | Ξ         | Enationie             |                    |                         |                      |                  |             |
| 2 | 0 | + | × | Le Certificat CVE                                                                                                  | Ξ         | Enattente             |                    |                         |                      |                  |             |
| 3 | 0 | + | × | Pour les palements par chèque (à fordre de fAGENT<br>COMPTABLE DE L'UPJV), indiquer votre code étudiant<br>au dos. | 54        | En atlente            |                    |                         |                      |                  |             |

Une fois l'ensemble des pièces déposées, vous devez cliquer sur le bouton « **Confirmer** », le statut des pièces passera à « **Transmise** »

| - | PIECES | JUSTIF | ICATIVES ATTENDUES AU FORMAT NUMERIQUE                                                                              |      |                       |                       |                         |                      |                  | ? Aid       |
|---|--------|--------|----------------------------------------------------------------------------------------------------|------|-----------------------|-----------------------|-------------------------|----------------------|------------------|-------------|
|   |        |        | Libellé                                                                                                    | Etat | Visa<br>administratif | Date de<br>validation | Date de<br>transmission | Date<br>d'expiration | Date de<br>refur | Commentaire |
|   | 0      | ×      | Justificatif de participation APD (Appel Préparation à la<br>Défense).                                              |      | Transmise             |                       | 08/04/2019<br>13:53     |                      |                  |             |
|   | 0      | ×      | Le Certificat CVE                                                                                                   |      | Transmise             |                       | 08/04/2019<br>13:53     |                      |                  |             |
|   | 0      | ×      | Pour les palements par chèque (à fordre de l'AGENT<br>COMPTABLE DE L'UPJV), indiquer votre code étudiant<br>au dos. |      | Transmise             |                       | 08/04/2019<br>13:53     |                      |                  |             |

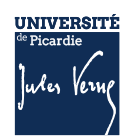

# 1.6.3.1 Les différents statuts des pièces :

<u>« En attente »</u>: En attente de la pièce <u>« Transmise »</u>: Vous avez cliqué sur CONFIRMER <u>« Validée »</u>: La pièce a été validé par l'administration « **Refusée** » : La pièce a été refusé par l'administration

### 1.6.3.2 Aide au dépôt de la photo d'identité :

Déposez votre photo, comme vous l'avez fait précédemment pour les autres pièces, puis cliquez sur « sélectionner une photo à recadrer »

| Sélectionnez une photo à recadrer (ou la déposer dans le cadre ci-dessous)                                                                                                    | Sélectionnez une photo à recadrer (ou la déposer dans le cadre ci-dessous)                                                                                                    |
|----------------------------------------------------------------------------------------------------|----------------------------------------------------------------------------------------------------|
| Rotation :<br>Ajustez l'échelle avec la molette<br>Déplacez l'image avec la souris pour placer Votre visage dans la zone centrale.<br>Et quand vous avez terminé, téléchargez votre photo. | Rotation :<br>Auster Schelle avec la moletta<br>Déplacez îmage avec la souris pour placer Votre visage dans la zone centrale.<br>El quand vous avez terminé, téléchargez votre photo.<br>Valider ma photo |
|                                                                                                    |                                                                                                    |

### 1.6.4 VALIDATION DES PIECES :

Une fois, les pièces déposées, l'administration pourra procéder à la vérification.

**SURVEILLEZ BIEN VOTRE BOITE MAIL :** En cas de refus d'une des pièces, le motif de refus vous envoyé par mail, sur l'adresse que vous avez saisie lors de votre inscription ; il faudra vous reconnecter pour déposer une nouvelle pièce.

Vous pouvez à tout moment, vérifier le statut de votre dossier (« EN ATTENTE », « TRANSMISE », « REFUSEE » ou « VALIDEE »)

Votre inscription sera considérée comme validée, dès lors que l'ensemble des pièces aura le statut « validée ».

### **1.7** ETAPE 5 : JE CREE MON ESPACE NUMERIQUE DE TRAVAIL (ENT)

Je créé mon Espace Numérique de Travail sur lequel vous pourrez télécharger votre certificat de scolarité et les droits universitaires payés ;

Pour plus d'informations : <u>https://www.u-picardie.fr/vie-de-campus/services-pratiques-aux-</u> etudiants/outils-numeriques

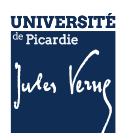

| UNIVERGITÉ<br>Pretardie<br>Judis Komp<br>Judis Komp<br>Judis Komp<br>Judis Komp<br>Judis Komp<br>Judis Komp<br>Judis Komp<br>Judis Komp<br>Judis Komp                                                                                                    | etudiants 2023<br>emento                                                                                                    |
|----------------------------------------------------------------------------------------------------|----------------------------------------------------------------------------------------------------|
| • Vous venez d'effectuer votre inscription ad<br>1<br>Rendez-vous sur<br>http://webmail.etud.u-picardie.fr/validation/<br>Saisissez :<br>votre n° étudiant (8 chiffr<br>votre date de naissance ;<br>les 11 caractères de votre                                                                                                  | ministrative :       activez votre compte mail UPJV le LENDEMAIN de votre inscription.         3                                                                                                    |
| <ul> <li>Votre compte est activé. Un identifiant (1ère lettre de votre nom de<br/>famille en minuscule suivie de votre n° étudiant) associé à votre mot<br/>de passe vous a été attribué.</li> <li>Un coffre-fort numérique personnel nommé Digiposte (groupe La</li> </ul>                                                      | Nous vous recommandons vivement d'utiliser votre compte mail UPJV pout tout échange dans<br>le cadre de votre scolarité et de consulter régulièrement votre boîte mail afin de prendre connais-<br>sance de tout message envoyé par votre scolarité et/ou vos enseignants.                                                               |
| Poste) vous est attribué. Votre scolarité y déposera, les relevés de notes<br>et attestations de réussite et vous pourrez y déposer des documents<br>personnels dans une limite de 5 Go. Pour cela, il vous faudra finaliser<br>la création de votre coffre via votre ENT section "Administration"<br>avant le mois de décembre. | La création de ce coffre nécessite que l'UPJV communique à La Poste des données vous concer-<br>nant. Si vous ne le souhaitez pas, vous pouvez refuser la création de ce coffre à votre nom en le<br>signifiant via votre ENT. Dans ce cas, il vous appartiendra de contacter votre scolarité afin d'obtenir<br>vos documents officiels. |
| Vous pouvez maintenant :                                                                                                    |                                                                                                    |
| accéder à votre ENT<br>afin d'y retrouver tous les<br>services en ligne de l'université ;<br>> https://www.u-picardie.fr/ent/<br>> choisissez le réseau «upjv»                                                                                                    | ré-<br>ersité ; Vous connecter à<br>moodle, la plateforme de<br>cours en ligne.<br>> https://pedag.u-picardie.fr/moodle/upjv/<br>> https://pedag.u-picardie.fr/moodle/upjv/<br>> https://pedag.u-picardie.fr/moodle/upjv/                                                                                                    |
| Vous trouverez une liste de<br>services et procédures essentiels à<br>cette adresse :<br>https://extra.u-picardie.fr/disi4/aidesEntEtudiants/co/NouvelArrivant_1.1                                                                                                    | html                                                                                                    |

# **1.8 LES CONTACTS**

Pour vous aider, vous pouvez :

- Consulter la Foire Aux Questions (FAQ) <u>https://www.u-picardie.fr/formation/candidater-s-inscrire/faq/</u>
- Par mail : primo@u-picardie.fr ou iapj.refus@u-picardie.fr

### Merci d'indiquer :

- NOM et PRENOM
- Le numéro étudiant (le cas échéant)
- L'objet de votre demande en étant le plus précis possible afin que nous puissions vous répondre au mieux

### Le service assistance est ouvert du lundi au vendredi de 8h à 18h (hors jours fériés).

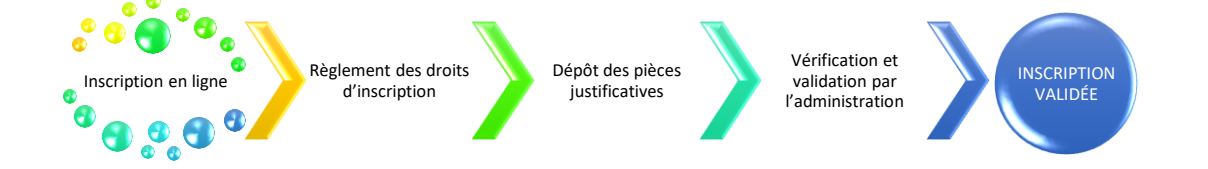

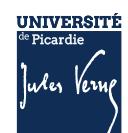

# **COMMENT S'INSCRIRE ? : ETUDIANTS EXTRACOMMUNAUTAIRES**

### 2.1 INFORMATIONS IMPORTANTES A LIRE AVANT DE DEBUTER VOTRE INSCRIPTION

Il n'est pas possible de réaliser votre inscription sur une tablette ou sur téléphone portable. L'Université sera fermée administrativement : du 22 juillet au 18 août 2024.

### 2.1.1 INSCRIPTION EN LICENCE, BUT, LICENCE PROFESSIONNELLE, FORMATIONS DE MEDECINE, MASTER 1 OU 2, OU AUTRES FORMATIONS

Dès lors que nous aurons reçu les informations nous permettant de créer votre identifiant de connexion (OPI), et que l'identifiant (OPI) aura été créé par nos services, vous pourrez accéder à la plateforme d'inscription. Les inscriptions en ligne débuteront à partir du 15 juillet.

### 2.2 INSCRIPTION ADMINISTRATIVE EN LIGNE

L'inscription se déroule en plusieurs étapes et uniquement en ligne :

# Les étapes à respecter pour vous inscrire à l'UPJV

- 1. Vous vous acquittez de la Contribution Vie Etudiante et de Campus (CVEC)
- 2. Vous vous inscrivez en ligne
- 3. Vous réglez les droits d'inscription
- 4. Vous déposez les pièces justificatives demandées
- 5. Vous créez votre Espace Numérique de Travail (ENT)

# 2.3 ETAPE 1 : JE M'ACQUITTE DE LA CVEC

Avant de réaliser votre inscription administrative en ligne, vous devez obtenir votre attestation d'acquittement de la Contribution Vie Etudiante et Campus (CVEC) par paiement ou exonération, sur le site <u>https://cvec.etudiant.gouv.fr/.</u>

Si vous êtes boursier de l'enseignement supérieur (CROUS), vous devez quand même faire la démarche.

Le numéro CVEC sera à renseigner lors de votre inscription en ligne.

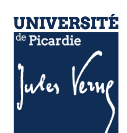

### 2.4 ETAPE 2 : JE PROCEDE A MON INSCRIPTION EN LIGNE

Inscription en ligne

### 2.4.1 **OU PUIS-JE TROUVER MON IDENTIFIANT ? :**

### • Si vous avez suivi la procédure PARCOURSUP :

Votre identifiant sera P24 + les 7 chiffres de votre numéro de dossier ParcourSup (exemple : P241000000). *Si votre numéro de dossier est composé de 6 chiffres, vous devez ajouter un 0 devant le numéro de dossier (exemple P24011111).* 

### • Si vous avez suivi la procédure Ecandidat :

Votre identifiant sera EC + les 9 caractères de votre numéro de dossier eCandidat (exemple : ECRT23EPK)

### • Si vous avez suivi la procédure MonMaster :

Votre identifiant sera M4 + les 8 caractères de votre numéro de dossier MonMaster (exemple : M4CRV23EPV)

### • Si vous avez suivi la procédure Etudes en France :

Votre identifiant sera EF + 6 chiffres (exemple : EF000000)

Si vous avez perdu votre numéro de dossier ou de candidature, nécessaire pour créer votre identifiant, cliquer sur le lien suivant : <u>https://apogee-services.u-picardie.fr/monopi/</u>

Attention l'adresse mail saisie doit être la même que celle indiquée sur votre dossier de candidature.

### 2.4.2 VERIFICATION DES DONNEES

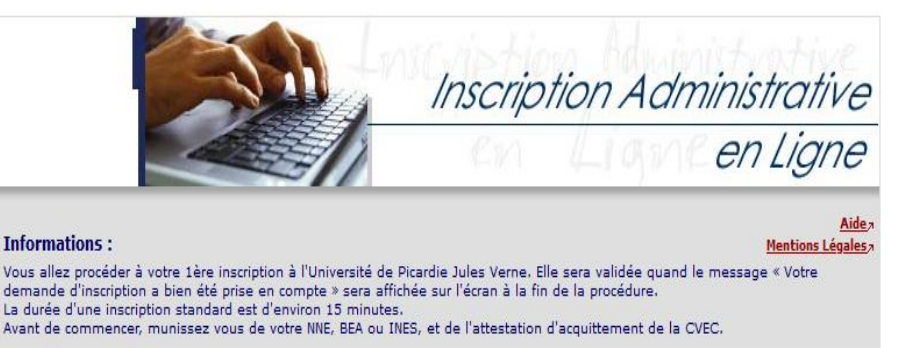

Merci de vous identifier :

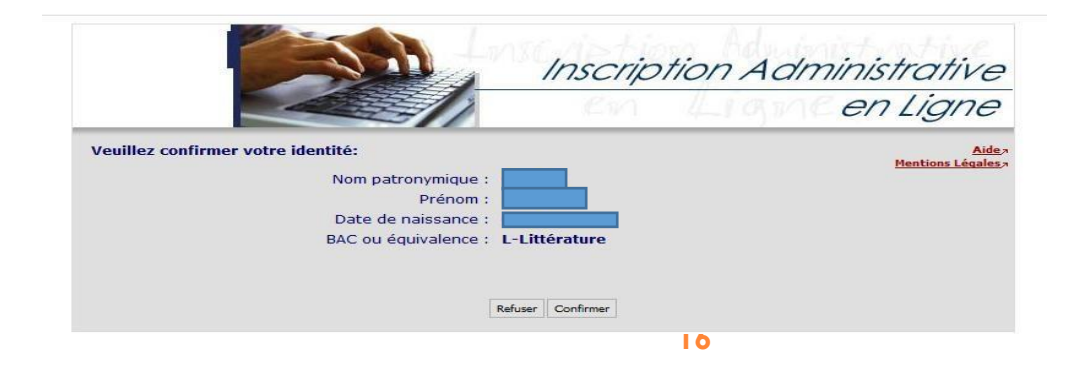

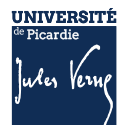

|                                          |                                           | Inscrip           | tion Administrative                                                      |
|------------------------------------------|-------------------------------------------|-------------------|--------------------------------------------------------------------------|
|                                          |                                           | EN                | Ligne en Ligne                                                           |
| UNIVERSITE AMIEI<br>JULES VERNE<br>Nom : | IS PICARDIE Année univer                  | sitaire 2021/2022 | Aide,<br><u>Contact</u><br>Q <u>uitte</u> ,<br><u>Mentions Légales</u> , |
| Choix de l'inscription                   | Message informatif.<br>Vos voeux validés: |                   |                                                                          |
| Données personnelles                     | LICENCE 1 DROIT                           |                   | Continuer                                                                |

# 2.4.4 SAISIE DES DONNEES

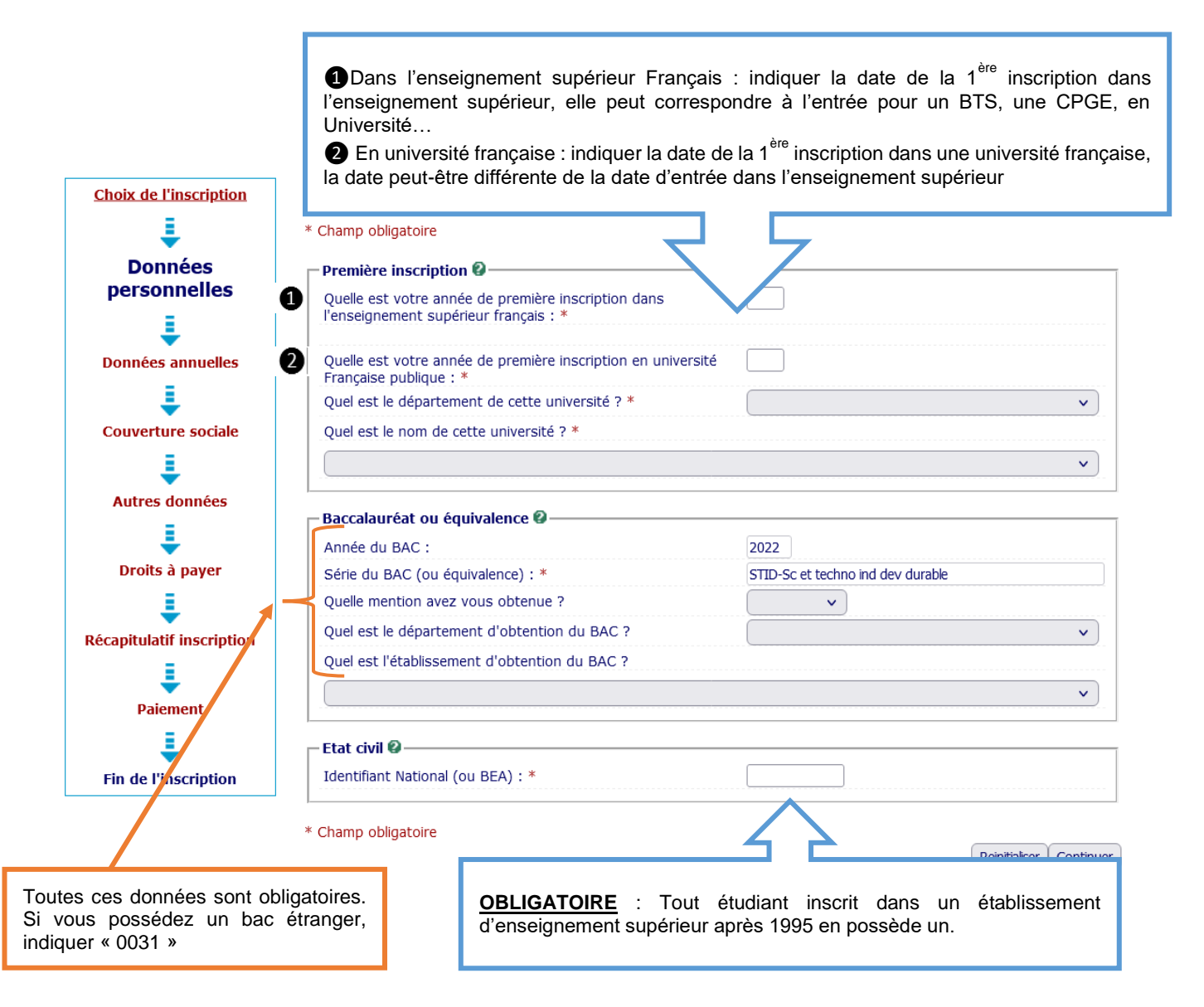

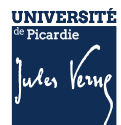

#### Données annuelles :

| Données annuelles :                                                      |                                               |                                                                                                    |
|--------------------------------------------------------------------------|-----------------------------------------------|----------------------------------------------------------------------------------------------------|
| * Champ obligatoire                                                      |                                               | (du secondaire ou du supérieur) avant                                                                                     |
| ⊂Si vous êtes concerné(e) par un programme d'échange                     | e international Ø                             | l'inscription à l'UPJV.                                                                                                   |
| Quel est le programme d'échange international dont vous dépendez ?       | · · · ·                                       | Pour obtenir la liste des variables, taper sur                                                                            |
| Quel est le pays de l'établissement étranger ?                           | · · · · ·                                     | la touche F9 du clavier.                                                                                                  |
| Précisez l'établissement étranger :                                      |                                               | Pour les établissements à l'étranger saisir le<br>code pays ; Pour connaître le code pays,<br>merci de consulter l'annexe |
| Dernier établissement fréquenté 🖗                                        |                                               |                                                                                                    |
| Quel est le type de l'établissement ?                                    | Etab étranger enseignement supérieur          |                                                                                                    |
| Quel est le département où se trouve cet établissement                   | ()                                            |                                                                                                    |
| Quel est le nom de cet établissement ?                                   |                                               | Il s'agit de la situation de l'année avant votre inscription à l'UPJV                                                     |
| Quelle est l'année universitaire de fréquentation de cet établissement ? | 202: /                                        | Pour obtenir la liste des variables, taper sur la touche F9 du clavier.                                                   |
| ∟'année dernière Ø                                                       |                                               | <u>Exemple</u> : Pour une inscription en                                                                                  |
| Quelle était votre situation ? *                                         | Etablissement Etranger Enseignement Supérieur | 2024/2025, situation en 2023-2024 :                                                                                       |
| Quel était le pays de votre formation ?                                  | CUBA V                                        | Etudiant de nationalité étrangère, 3                                                                                      |
| Quel était le département de votre formation ?                           | · · · · · · · · · · · · · · · · · · ·         | possibilités :                                                                                                    |
| (si pays = France)                                                       |                                               | Etablissement Etranger                                                                                                    |
|                                                                          | v                                             | Enseignement Secondaire<br>• Etablissement Etranger                                                                       |
| Demise distânce abbanu @                                                 |                                               | Enseignement Supérieur                                                                                                    |
| Ovel est le trae de se diplême 2 *                                       |                                               | Non scolarisé l'année précédente                                                                                          |
| Quel est le type de ce dipione ?                                         | Diplome d etablissement etranger secondaire   | mais précédemment entré dans                                                                                              |
| Quel est le département d'obtention ?<br>(si pays = France)              |                                               | l'enseignement supérieur à                                                                                                |
| Précisez l'établissement d'obtention :                                   |                                               |                                                                                                    |
|                                                                          | ~ \                                           |                                                                                                    |
| Quelle est l'année d'obtention ? *                                       | 2022 / 2023                                   | Pour obtenir la liste des variables, taper sur                                                                            |
| ⊂Si vous êtes inscrit(e) dans un autre établissement Ø-                  |                                               | la touche F9 du clavier.                                                                                                  |
| Quel est le type d'établissement ?                                       | × )                                           | Etudiant de nationalité étrangère, 2                                                                                      |
| Quel est le département où se trouve cet établissement ?                 | · · · · · · · · · · · · · · · · · · ·         | possibilités :<br>• Dinlôme Etablissement Etranger                                                                        |
| Précisez l'établissement d'inscription :                                 |                                               | Secondaire                                                                                                    |
| Souhaitez-vous y maintenir votre inscription ?                           | oui () non ()                                 | <ul> <li>Diplôme Etablissement Etranger<br/>Supérieur</li> </ul>                                                          |
| * Champ obligatoire                                                      |                                               |                                                                                                    |

Recommencer Continuer

UNIVERSITÉ <sup>de</sup> Picardie Jules Verng

# 2.5 ETAPE 3 : JE REGLE LES DROITS D'INSCRIPTION

Depuis 2019, les étudiant(e)s extracommunautaires sont assujettis aux droits différenciés. Toutefois selon votre situation, vous pouvez bénéficier d'une exonération de ces droits différenciés.

Pour le savoir, vous devez, obligatoirement, compléter le formulaire que vous avez reçu par mail de assistance-pole-ofre@u-picardie.fr, sur l'adresse mail que vous avez communiqué au moment de votre candidature.

| Cher(e) ALPHA BOUBACAR,                                                                                                    |
|----------------------------------------------------------------------------------------------------|
| Afin de déterminer si vous êtes concerné(e) par les droits différenciés, veuillez compléter obligatoirement le questionnaire "Droits différenciés" ci-dessous |
| Cliquez ici pour remplir ce questionnaire :<br>https://www.u-picardie.fr/limesurvey/index.php/626826?token=w2uZoNgV2VZ1h1r⟨=fr                                |
| Cordialement,                                                                                                    |

Vous devez le compléter correctement et joindre le justificatif demandé selon votre situation. Une vérification est réalisée par l'administration et en cas de non-respect des conditions d'éligibilité à l'exonération partielle des droits d'inscription, le montant dû vous sera réclamé. En cas de nonpaiement votre inscription pourrait être invalidée.

| Données personnelles:     |                                                                                                    |
|---------------------------|----------------------------------------------------------------------------------------------------|
| Motif d'exonération des d | roits différenciés 🖗 —                                                                                                    |
| Inscriptions choisies     | Etes-vous concerné par l'un des cas suivants ? (justificatif à fournir obligatoirement)                                                                                                    |
| LICENCE 2 DROIT           | <ul> <li>Exonération Partielle Etablissement Extracommunautaire</li> <li>Réinscripion en Licence / Inscription en Master - Extracommunautaire</li> <li>Tarif plein Extracommunautaire</li> </ul> |
|                           | Continuer                                                                                                    |

| Inscription Administrative - Motif de non assujetissement - Mici | rosoft Edge                          |                                                                                       |                               | - 0 > |
|------------------------------------------------------------------|--------------------------------------|---------------------------------------------------------------------------------------|-------------------------------|-------|
| A https://apogee-services.u-picardie.fr/primoweb-test/           | jsp/don_perso5.jsf                   |                                                                                       |                               |       |
|                                                                  |                                      | Inscription Adm                                                                       | ninistrative                  |       |
|                                                                  |                                      | and the second                                                                        | en Ligne                      |       |
|                                                                  | UNIVERSITE AMIENS PIC<br>JULES VERNE | ARDIE Année universitaire 2019/2020 Prénom : Stephan                                  | Aiden<br>Contactn<br>Quittern |       |
|                                                                  | Né(e) le : 01/01/2002                |                                                                                       | Mentions Légales a            |       |
|                                                                  | Dor                                  | nnées personnelles:                                                                   |                               |       |
|                                                                  | Choix de l'inscription               | Matif de non seculatilerement sur delte différendés : Ø                               |                               |       |
|                                                                  | Données<br>personnelles              | Cles-vous concerné par l'un des cas suivants ?                                        |                               |       |
|                                                                  | Données annuelles                    | O Inscrit en CPGE<br>O Bénéficiaire d'une Protection subsidaire                       |                               |       |
|                                                                  | Couverture sociale                   | Extracom non assujetti Doctorat     Inscrit en Apprentissage     Inscrit en 2018/2019 |                               |       |
|                                                                  | Autros données                       | Andre de la famille citoyen UE, CEE, SUISSE                                           |                               |       |
|                                                                  | L                                    | ○ Québecois<br>○ Réfuglé                                                              |                               |       |
|                                                                  | Droits à payer                       | O Résident longue durée titulaire d'une carte                                         |                               |       |
|                                                                  | Récanitulatif inscription            | Je ne suis concerné par aucun de ces cas                                              | Continuer                     |       |
|                                                                  | Paiement                             |                                                                                       |                               |       |
|                                                                  | Ein de l'inscription                 |                                                                                       |                               |       |

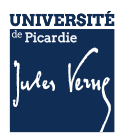

|                              | Cat. soc. seef 1                                                                    | Personne sans activité                                                |
|------------------------------|-------------------------------------------------------------------------------------|-----------------------------------------------------------------------|
| ÷                            | Cati soci pron 1                                                                    | professionnelle                                                       |
| Données personnelles         | Cat. soc. prof. du parent référent :                                                | Cadre de la fonction publique                                         |
| Données annuelles            | Cat. soc. prof. du 2ème parent<br>référent :                                        | Cadre administratif et commercial<br>d'entr                           |
| Ļ                            | Type du dernier établissement<br>fréquenté :                                        | Lycee                                                                 |
| Couverture sociale           | Département du dernier<br>établissement fréquenté :                                 | SOMME                                                                 |
| Autres données               | Dernier établissement fréquenté :                                                   | LYCEE GEN.ET TECHNOL.PRIVE<br>SACRE COEUR                             |
| Droits à payer               | Année de fréquentation du dernier<br>établissement :                                | 2020/2021                                                             |
| ţ                            | Situation de l'année précédente :                                                   | Enseignement secondaire (y<br>compris par correspondance)             |
| Récapitulatif                | Localisation :                                                                      | FRANCE (SOMME)                                                        |
| inscription                  | Etablissement :                                                                     | LYCEE GEN.ET TECHNOL.PRIVE<br>SACRE COEUR                             |
| Paiement                     | Dernier diplôme obtenu :                                                            | Baccalaureat (Français)                                               |
| =                            | Pays d'obtention du diplôme 1                                                       | FRANCE (SOMME)                                                        |
| Fin de l'inscription         | Etablissement d'obtention du<br>diplôme :                                           | LYCEE GEN.ET TECHNOL.PRIVE<br>SACRE COEUR                             |
|                              | Année d'obtention du diplôme :                                                      | 2020/2021                                                             |
|                              | Votre couverture sociale :<br>Vous n'êtes pas affilié(e) à la<br>sécurité étudiante |                                                                       |
|                              | Pour le motif :                                                                     | Suppression de la sécurité sociale à<br>l'Université depuis 2018/2019 |
|                              |                                                                                     |                                                                       |
| nèque Universitaire          | 34,00 €                                                                             |                                                                       |
| de Scolarité (étape principa | e) 2736,00 €                                                                        |                                                                       |
| lû à l'établissement :       | 2850 €                                                                              |                                                                       |

Imprimer le récapitulatif au format OHtml @Pdf

<< Précédent Continuer

### AVANT TOUTE VALIDATION, N'OUBLIEZ PAS DE VERIFIER LE RECAPITULATIF DES DONNEES

Plusieurs modes de règlement des droits d'inscription :

- Par carte bancaire,
- En plusieurs fois,
- En paiement différé (chèque).

Si vous n'avez pas d'autres moyens de paiement, vous devez envoyer un mail à l'adresse <u>primo@upicardie.fr</u>

### 2.5.1 PAIEMENT IMMEDIAT PAR CARTE BANCAIRE

Ce paiement est fortement conseillé.

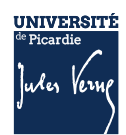

| noix de l'inscription               |                                                                                                    |                                     |     |
|-------------------------------------|----------------------------------------------------------------------------------------------------|-------------------------------------|-----|
| 1                                   | Adresse électronique pour envoi de la confirmation                                                            | on du paiement par carte bancaire Ø |     |
| onnées personnelles                 | Adresse électronique :                                                                                        |                                     |     |
| =                                   | Adresse du porteur Ø                                                                                          |                                     |     |
| ÷                                   | Nom : *                                                                                                    |                                     |     |
| Données annuelles                   | Prénom : *                                                                                                    |                                     |     |
|                                     | Adresse : *                                                                                                   |                                     |     |
|                                     | Code postal :                                                                                                 |                                     |     |
| Louverture sociale                  | Commune : *                                                                                                   |                                     |     |
| i l                                 | Pays : *                                                                                                    |                                     |     |
| Autres données                      |                                                                                                    |                                     |     |
| -                                   |                                                                                                    |                                     | Cor |
| ÷                                   |                                                                                                    |                                     |     |
| B 11 1                              |                                                                                                    |                                     |     |
| Droits a payer                      |                                                                                                    |                                     |     |
| Droits a payer                      |                                                                                                    |                                     |     |
| Droits a payer                      |                                                                                                    |                                     |     |
| Droits a payer                      |                                                                                                    |                                     |     |
| capitulatif inscription             |                                                                                                    |                                     |     |
| capitulatif inscription             |                                                                                                    |                                     |     |
| capitulatif inscription             |                                                                                                    |                                     |     |
| capitulatif inscription<br>Paiement |                                                                                                    |                                     |     |
| capitulatif inscription<br>Paiement |                                                                                                    |                                     |     |
| Droits a payer                      |                                                                                                    | 1000                                |     |
| Droits a payer                      |                                                                                                    | -€¢                                 |     |
| Droits a payer                      | Párnat (a                                                                                                    | - 5 ĝ                               |     |
| Droits a payer                      | Palenat de<br>11 M Elik                                                                                       | 9 2                                 |     |
| Droits a payer                      | Palenat de<br>11 M E.R<br>UNCREFI                                                                             | 9 2                                 |     |
| Droits a payer                      | Polenat de<br>11 M SUR<br>UHX-REFR<br>Nuels is cat                                                            | ्य <b>ेन</b><br>- 8 दे              |     |
| Droits a payer                      | Pádnará de<br>STAN ESIR<br>UHOJEER<br>Den Shi A cidel pitos<br>Den Shi A cidel pitos<br>Den Shi A cidel pitos | -⊽≿<br>-Verifone                    |     |
| Droits a payer                      | Pádnará de<br>ST M ESIR<br>UHOJEER<br>Dati árti a data J San J<br>Samu Salta a data 4 san J)                  | - Β Δ                               |     |

Si vous résidez dans un pays qui n'autorise pas le paiement vers la France, vous avez la possibilité de vous connecter sur le site sécurisé « Flywire ».

### 2.5.2 PAIEMENT EN PLUSIEURS FOIS

En 3 fois à partir de 300 € En 5 fois à partir de 800 €

Exemple : Pour un paiement de 2850 € : En 3 fois :

- 1<sup>ère</sup> échéance = 950 € (montant à payer au moment de l'inscription)
- 2<sup>ème</sup> et 3<sup>ème</sup> échéance = 950 €

En 5 fois :

- 1<sup>ère</sup> échéance = 855 €
- 2<sup>ème</sup>, 3<sup>ème</sup>, 4<sup>ème</sup> et 5<sup>ème</sup> échéance = 498.75 €

### 2.5.3 **PAIEMENT PAR CHEQUE OU PAIEMENT EN DIFFERE**

Si vous souhaitez payer par chèque (paiement différé), n'oubliez pas de cliquer sur le bouton « confirmer » pour recevoir le mail de confirmation

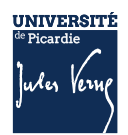

| otre demande d'inscription a bien été prise en compte pour l'année universitaire |                                                                                    |  |  |  |  |
|----------------------------------------------------------------------------------|------------------------------------------------------------------------------------|--|--|--|--|
| otre Nº d'étudiant                                                               | est le :                                                                           |  |  |  |  |
| Envoi de votre paiem                                                             | ent et des pièces justificatives : 🖗 ——————————————————————————————————            |  |  |  |  |
| ✓ Pièces justificatives                                                          | à fournir au format numérique                                                      |  |  |  |  |
| Carte d'identité                                                                 | recto/verso ou passeport - FORMAT PDF                                              |  |  |  |  |
| Relevé de notes                                                                  | du baccalauréat - FORMAT PDF                                                       |  |  |  |  |
| Photo d'identité                                                                 | (32x25) - FORMAT JPEG ou JPG                                                       |  |  |  |  |
| Institionatif do pa                                                              | rticipation à la Journée Défense et Citoyenneté / Journée d'Appel de Préparation à |  |  |  |  |
| la Défense (JDC, ex J                                                            | APD) - FORMAT PDF                                                                  |  |  |  |  |

En cas de paiement par chèque, vous devrez envoyer votre chèque sous les 48 h à l'adresse suivante :

Université de Picardie Jules Verne Service de Formation Initiale (SFI) Inscription en ligne 10 rue Frédéric Petit – CS 40008 80048 AMIENS Cedex 1

### 2.5.4 VALIDATION DE L'INSCRIPTION

Pour valider votre inscription, vous devez respecter scrupuleusement les consignes suivantes pour valider la saisie de vos informations et vous permettre de continuer votre inscription :

|                                   | Message de confirmation :<br>Imprimer au format ® Html O Pd                                                                                                    | esse  |
|-----------------------------------|----------------------------------------------------------------------------------------------------|-------|
|                                   | Message de confirmation 0       2 Valider       Volice         Adresse électronique pour envoi de message de confirmation : *       2 Valider       Cliquant       Sumail         Veuillez confirmer votre adresse : *       9       9       Sumail       9       9         Veuillez confirmer votre adresse : *       9       9       9       9       9       9 | ar le |
| 3 Cliquer<br>« TERMINER<br>saisie | sur le bouton<br>» pour valider la                                                                                                    |       |

<u>ATTENTION</u> : Si vous ne validez pas votre adresse mail, et que vous fermez la fenêtre avant d'avoir cliqué sur le bouton « TERMINER » vous ne recevrez pas le récapitulatif d'inscription sur lequel vous trouverez :

- Le numéro étudiant et le lien de connexion qui vous permettra d'accéder au service numérique « PJ Web » afin d'y déposer les pièces justificatives demandées pour finaliser l'inscription.

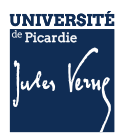

| essage de confirmation :                                       |                       |
|----------------------------------------------------------------|-----------------------|
| mprimer au format  Html  OPdf                                  |                       |
| Message de confirmation @                                      |                       |
| Adresse électronique pour envoi de message de confirmation : • |                       |
| Veuillez confirmer votre adresse : *                           |                       |
|                                                                | Réinitialiser Envoyer |

A la fin de l'inscription, le message « **Votre demande d'inscription a bien été prise en compte** » doit apparaître à l'écran. Votre inscription sera validée, par l'administration, dans les 72h (hors weekend et jour férié), une fois le paiement enregistré et les pièces justificatives vérifiées.

Une fois, l'inscription validée administrativement, vous pouvez créer votre Espace Numérique de Travail (ENT) (cf. page suivante) ; une fois votre ENT activé vous pourrez télécharger votre certificat de scolarité. Aucun certificat ne vous sera délivré par votre scolarité.

Vous pourrez récupérer votre carte étudiante auprès du Service de Formation Initiale (sur le même lieu que le Guichet d'accueil Bienvenue en France), à partir du 26 août.

Pour plus d'informations : <u>primo@u-picardie.fr</u>

### **2.6 ETAPE 4** : JE DEPOSE LES PIECES JUSTIFICATIVES

Consulter la documentation mis en ligne : <u>Comment déposer les pièces justificatives sur la plateforme</u> ?

### 2.6.1 **1ERE ETAPE : PREPARER ET SCANNER LES PIECES JUSTIFICATIVES DEMANDEES :**

La liste des pièces justificatives sont disponibles sur le site de l'UPJV : <u>https://www.u-picardie.fr/formation/candidater-sinscrire/sinscrire-lupjv</u>

- Relevé de notes du baccalauréat (si vous avez suivi la procédure ParcourSup)
- Numéro NNE, INE ou BEA (obligatoire)
- Pièce d'identité (carte d'identité ou passeport)
- Photo d'identité (format 35\*45mm sur fond uni de couleur claire et de bonne qualité)
- Attestation Journée d'Appel à la Défense (JAPD) ou Journée De Citoyenneté (JDC)
- Autorisation parentale (si vous êtes mineur(e))
- Certificat médical (si vous vous inscrivez en STAPS)
- Attestation de réussite ou dernier diplôme (si vous avez suivi la procédure eCandidat ou MonMaster)

### ATTENTION :

- Elles ne doivent pas faire plus de 2 MO
- Elles doivent être lisibles et cadrées
- Ne sont acceptées que les pièces de format JPEG, JPG ou PDF.
- La photo d'identité doit répondre aux normes photo d'identité (format 35\*45 mm, sur fond uni de couleur claire et de bonne qualité).

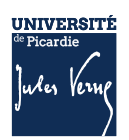

### 2.6.2 **2**<sup>EME</sup> ETAPE : SE CONNECTER AU SERVICE NUMERIQUE

- Lien de connexion : <u>https://apogee-services.u-picardie.fr/pjweb</u>
- Pour accéder au service numérique vous devez vous identifier avec votre numéro étudiant et votre date de naissance.
- Le numéro étudiant est celui indiqué sur le récapitulatif de votre inscription réalisée précédemment

|                                                                                                    | Service numérique des pièces justificatives                                                                                                    | Aide<br>Contact |
|----------------------------------------------------------------------------------------------------|----------------------------------------------------------------------------------------------------|-----------------|
|                                                                                                    |                                                                                                    | ? Aide          |
| Ce service vous permet de gérer v<br>Vous pourrez transmettre directem<br>Il vous permet aussi de suivre l'av<br>Attention, l'utilisation des postes m<br>Aide détaillée <u>ici</u> | vos pièces justificatives demandées lors de votre inscription.<br>lent les documents demandés au format numérique.<br>ancement de leur traitement.<br>lobiles (smartphones ou tablettes) est à exclure ! |                 |
| - MERCI DE VOUS IDENTIFIER                                                                                                    |                                                                                                    | ? Aide          |
| Votre numéro d'étudiant est indiqu                                                                                                    | é sur votre carte d'étudiant                                                                                                    |                 |
|                                                                                                    | Numéro étudiant :<br>Date de naissance (jjmmaaaa) :                                                                                                    |                 |
|                                                                                                    | → Continuer                                                                                                    |                 |

### 2.6.3 **Deposer les pieces justificatives sur la plateforme**

Le dépôt des pièces, se réalise en cliquant sur la croix verte

|                                                                                                    |                                                                               | Service nun                                                    | nérique de             | es pièces ju          | stificatives          |                                   | Aide                 |                  |             |
|----------------------------------------------------------------------------------------------------|-------------------------------------------------------------------------------|----------------------------------------------------------------|------------------------|-----------------------|-----------------------|-----------------------------------|----------------------|------------------|-------------|
|                                                                                                    | Université d                                                                  | e Picardie Jules V                                             | /erne                  | A                     | nnée upivers          | e universitaire 2024/2025 Contact |                      |                  |             |
|                                                                                                    | N° étudiant : 2<br>Nom : NOM-D                                                | 1012122<br>SVE                                                 | Prénom : F             | TILLE-DSVF            | Né(e)                 | le : 01/01/1990                   | <u>Quitter</u>       |                  |             |
| - CONSIGNES ET IN                                                                                         | FORMATIONS                                                                    |                                                                |                        |                       |                       |                                   |                      |                  | ? Aide      |
| <ul> <li>La taille des fichiers</li> <li>Les extensions auto</li> <li>L'ajout et/ou la suppres</li> </ul> | ne peut pas dépasser<br>risées sont les suivant<br>sion de fichiers nécessite | 5 Mo.<br>tes : jpeg, jpg, p.a., pr<br>ent une confirmation (bo | ng.<br>Duton Confirmer | )                     | -                     |                                   |                      |                  |             |
| - Légende : Visuali:                                                                                      | ser 🕂 Ajouter / Rempla                                                        | cer 🌂 Supprimer 🗵                                              | Dépôt / Suppr          | ession à confirme     | r                     |                                   |                      |                  |             |
| - PIECES JUSTIFICA                                                                                        | TIVES ATTENDUES AU F                                                          | ORMAT NUMERIQUE                                                |                        |                       |                       |                                   |                      |                  | ? Aide      |
|                                                                                                    | Libe                                                                          | ellé                                                           | Etat<br>fichier        | Visa<br>administratif | Date de<br>validation | Date de<br>transmission           | Date<br>d'expiration | Date de<br>refus | Commentaire |
| 1 🕂 Př                                                                                                    | noto d'identité de moins de<br>ormes réglementaires - FO                      | 6 mois et conforme au:<br>RMAT JPEG ou JPG                     | ×                      | En attente            |                       |                                   |                      |                  |             |
|                                                                                                    |                                                                               |                                                                |                        |                       |                       |                                   | → Confi              | rmer             |             |
|                                                                                                    |                                                                               |                                                                |                        |                       |                       |                                   |                      |                  | Retour haut |
| + PIECES JUSTIFICA                                                                                        | TIVES ATTENDUES AU F                                                          | ORMAT PAPIER                                                   |                        |                       |                       |                                   |                      |                  | ? Aide      |
|                                                                                                    |                                                                               |                                                                |                        |                       |                       |                                   |                      |                  | Retour haut |
|                                                                                                    |                                                                               |                                                                |                        |                       |                       |                                   | → Qui                | tter             |             |
| ® Copyright amue 2014                                                                                     |                                                                               |                                                                |                        |                       |                       |                                   |                      |                  |             |
|                                                                                                    |                                                                               |                                                                |                        |                       |                       |                                   |                      |                  |             |

<u>ATTENTION</u> : Certaine(s) pièce(s) ne peuvent être déposées en ligne et doivent être envoyées. Vous devez consulter la rubrique : +PIECES JUSTIFICATIVES ATTENDUES AU FORMAT PAPIER.

Vous devez cliquer sur le bouton « Confirmer », le statut des pièces passera à « Transmise »

|   |   |   | 1 La pièce 3 a été ajoutée. Vous pouvez                                                                             | déscritai       | s la visualiser.      |                    |                         |                      |                  |             |
|---|---|---|----------------------------------------------------------------------------------------------------|-----------------|-----------------------|--------------------|-------------------------|----------------------|------------------|-------------|
|   |   |   | Libellé                                                                                                    | Etat<br>fichier | Visa<br>administratif | Date de validation | Date de<br>transmission | Date<br>d'expiration | Date de<br>refus | Commentaire |
| 0 | + | × | Justificatif de participation APD (Appel Préparation à la<br>Défense).                                              | Ξ               | Enationie             |                    |                         |                      |                  |             |
| 0 | ÷ | × | Le Certificat CVE                                                                                                   | Ξ               | Enationic             |                    |                         |                      |                  |             |
| 0 | + | × | Pour les palements par chêque (à fordre de l'AGENT<br>COMPTABLE DE L'UPJV), indiquer votre code étudiant<br>au dos. | ы               | En atlente            |                    |                         |                      |                  |             |
|   |   |   |                                                                                                    |                 |                       |                    |                         | - Confi              | rmer             |             |

Une fois l'ensemble des pièces déposées, vous devez cliquer sur le bouton « **Confirmer** », le statut des pièces passera à « **Transmise** »

| - | PRECES | JUSTIF | ICATIVES ATTENDUES AU FORMAT NUMERIQUE                                                                              |      |                       |                       |                         |                      |                  | ? Aid       |
|---|--------|--------|----------------------------------------------------------------------------------------------------|------|-----------------------|-----------------------|-------------------------|----------------------|------------------|-------------|
|   |        |        | Libellé                                                                                                    | Etat | Visa<br>administratif | Date de<br>validation | Date de<br>transmission | Date<br>d'expiration | Date de<br>refur | Commentaire |
|   | 0      | ×      | Justificatif de participation APD (Appel Préparation à la<br>Défense).                                              |      | Transmise             |                       | 08/04/2019<br>13:53     |                      |                  |             |
|   | 0      | ×      | Le Certificat CVE                                                                                                   |      | Transmise             |                       | 08/04/2019<br>13:53     |                      |                  |             |
| 1 | 0      | ×      | Pour les palements par chèque (à fordre de l'AGENT<br>COMPTABLE DE L'UPJV), indiquer votre code étudiant<br>au dos. |      | Transmise             |                       | 08/04/2019<br>13:53     |                      |                  |             |

### 2.6.3.1 Les différents statuts des pièces :

<u>« En attente »</u> : En attente de la pièce <u>« Transmise » :</u> Vous avez cliqué sur CONFIRMER <u>« Validée » :</u> La pièce a été validé par l'administration <u>« Refusée » :</u> La pièce a été refusé par l'administration

### 2.6.3.2 Aide au dépôt de la photo d'identité :

Déposez votre photo, comme vous l'avez fait précédemment pour les autres pièces, puis cliquez sur « sélectionner une photo à recadrer »

| Sélectionnez une photo à recadrer (ou la déposer dans le cadre ci-dessous)                                                                                                    | Sélectionnez une photo à recadrer (ou la déposer dans le cadre cl-dessous)                                                                                                    |
|----------------------------------------------------------------------------------------------------|----------------------------------------------------------------------------------------------------|
| Rotation :<br>Ajuste: l'échelle avec la molette.<br>Déplacez l'image avec la souris pour placer Votre visage dans la zone centrale.<br>Et quand vous avez terminé, téléchargez votre photo.<br>Valider ma photo | Rotation :<br>Austez l'échelle avec la molette.<br>Déplacez l'image avec la souris pour placer Votre visage dans la zone centrale.<br>Et quand vous avez terminé, téléchargez votre photo.<br>Valider ma photo |
|                                                                                                    |                                                                                                    |

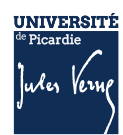

### 2.6.4 VALIDATION DES PIECES :

Une fois, les pièces déposées, l'administration pourra procéder à la vérification.

**SURVEILLEZ BIEN VOTRE BOITE MAIL :** En cas de refus d'une des pièces, le motif de refus vous envoyé par mail, sur l'adresse que vous avez saisie lors de votre inscription ; il faudra vous reconnecter pour déposer une nouvelle pièce.

Vous pouvez à tout moment, vérifier le statut de votre dossier (« EN ATTENTE », « TRANSMISE », « REFUSEE » ou « VALIDEE »).

Votre inscription sera considérée comme validée, dès lors que l'ensemble des pièces aura le statut « validée ».

# 2.7 ETAPE 5 : JE CREE MON ESPACE NUMERIQUE DE TRAVAIL (ENT)

Je créé mon Espace Numérique de Travail sur lequel vous pourrez télécharger votre certificat de scolarité et les droits universitaires payés ;

Pour plus d'informations : <u>https://www.u-picardie.fr/vie-de-campus/services-pratiques-aux-</u> etudiants/outils-numeriques

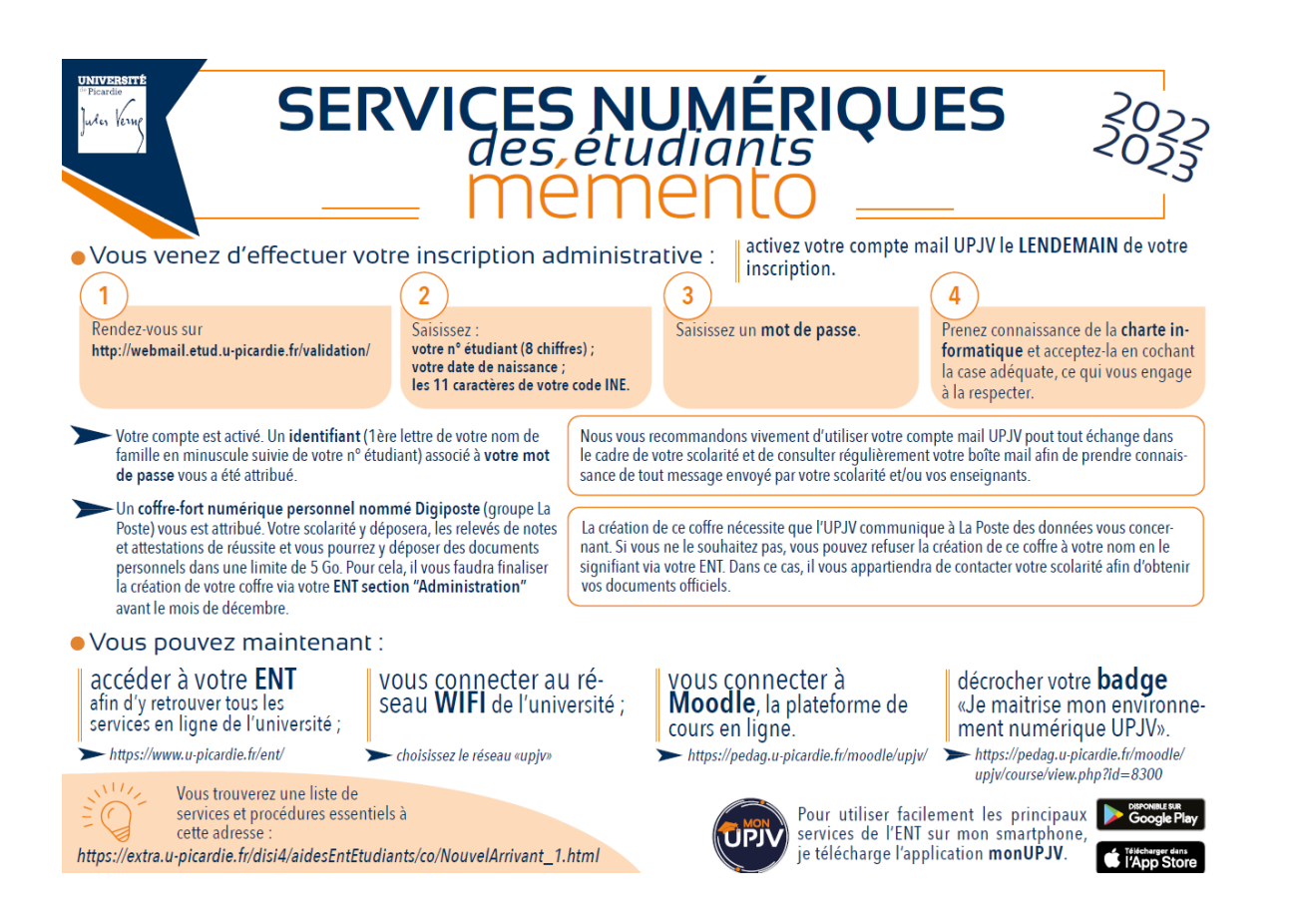

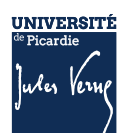

# 2.8 LES CONTACTS

Pour vous aider, vous pouvez :

- Consulter la Foire Aux Questions (FAQ) <u>https://www.u-picardie.fr/formation/candidater-s-inscrire/faq/</u>
- Par mail : primo@u-picardie.fr ou iapj.refus@u-picardie.fr

Merci d'indiquer :

- NOM et PRENOM
- Le numéro étudiant (le cas échéant)
- L'objet de votre demande en étant le plus précis possible afin que nous puissions vous répondre au mieux

### Le service assistance est ouvert du lundi au vendredi de 8h à 18h (hors jours fériés).

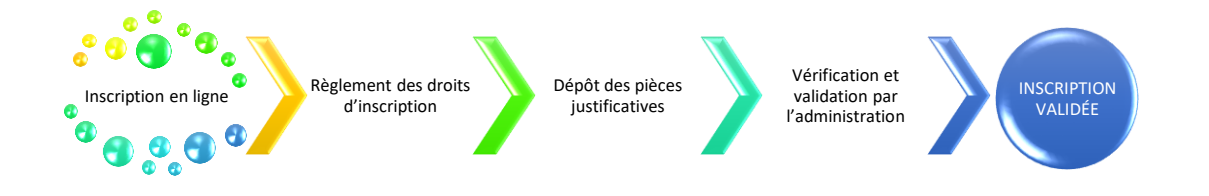

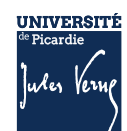